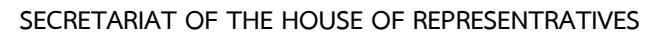

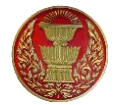

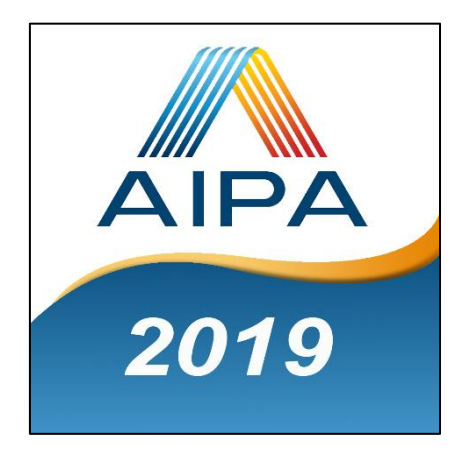

# AIPA 2019 MOBILE APPLICATION USER MANUAL

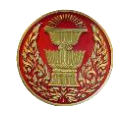

## Installation

Mobile Application is available for iOS and Android Phones and Tablets.

To find the application manually, navigate to the App Store or Google Play Store and search by keyword "AIPA 2019", "AIPA", "รัฐสภาอาเซียน". Sample picture shown in Figure 1 and Figure 2 below.

#### iOS

| •••• TRUE-H 3G                                          | 1 3G <b>20:54</b>                                                                                                    |                                                                                                    |                |            | 100% 🗖     |   |
|---------------------------------------------------------|----------------------------------------------------------------------------------------------------|----------------------------------------------------------------------------------------------------|----------------|------------|------------|---|
| iPad Only ▼                                             | Any Price •                                                                                                    | All Categories -                                                                                                    | By Relevance - | All Ages • | Q aipa2019 | 8 |
|                                                         |                                                                                                    |                                                                                                    |                |            |            |   |
| AIPA                                                    | AIPA2019                                                                                                    | ARIAT                                                                                                    |                |            |            |   |
| 2019                                                    |                                                                                                    |                                                                                                    |                |            |            |   |
|                                                         |                                                                                                    | = 30 Prof. United                                                                                                    |                |            |            |   |
| Contraction Contraction Contraction Statement Statement | AT DAA<br>reard bilan walkin<br>of an Dargenea Drog UKPhyCOD9 will be lold at a bilanders<br>The P                                                                                                    | Alama d'Alama<br>Managa de la Dira Alama<br>Managa de la Dira Alaman                                                                                                    |                |            |            |   |
| L bringers<br>Billing<br>Billing Transverse Tele        | der Chang Mar Reit, aufen abereise ennel Allen können in der Können der Können können könn                                                                                                    | a mod, Usagi Ban, Handa Hao, Ye U Mano, MY.<br>Ing and Konson Will and La Makalan Chang Ma Black, when otherwise synch<br>mer about the low La sa lidens'<br>Michael Chang Lab, explore Mang,<br>BC Days Data Papelon Mang,                                                                                                    |                |            |            |   |
| O control or<br>O sources                               | it. Dispers visiting to see that over language                                                                                                    | a na 2020<br>Namon<br>Kanana<br>Ing lagang of de nordig is English. Delgans viding to see their one lagange<br>trag this one language.                                                                                                    |                |            |            |   |
|                                                         | A Jakob<br>A Jakob<br>A Jakob<br>The B<br>The D<br>A PA<br>A PA | stem<br>position Courses 's housed at layer areas on 2 <sup>rd</sup> down, La Maindan Chiang MacRinal.<br>Handran an Labah response for segarat the Adapters atmosfeed for 2 <sup>rd</sup> Mounty of dar XRMCNEED via<br>estimation for the set have had 10 <b>February 2019</b> via                                                                                                    |                |            |            |   |
|                                                         | A Come<br>and deal for decentric<br>and COPE Declaration                                                                                                    | LINEAR<br>metaloxim and regress for skinestrik schedik determine s-<br>seriester of Kar Afrikansen, Oppendenter, CVPL Direksen<br>PAR Serie Ander Aller Direksen,<br>Universite Ander Afrikansen,<br>Direksen Ander Afrikansen,<br>Direksen Ander Aller Direksen,<br>Direksen Ander Aller Direksen,<br>Direksen Ander Direksen,<br>Direksen Ander Direksen,<br>Direkse |                |            |            |   |
|                                                         |                                                                                                    | And the Angel Angel                                                                                                    |                |            |            |   |

Figure 1 : Searching App in App Store

#### Android

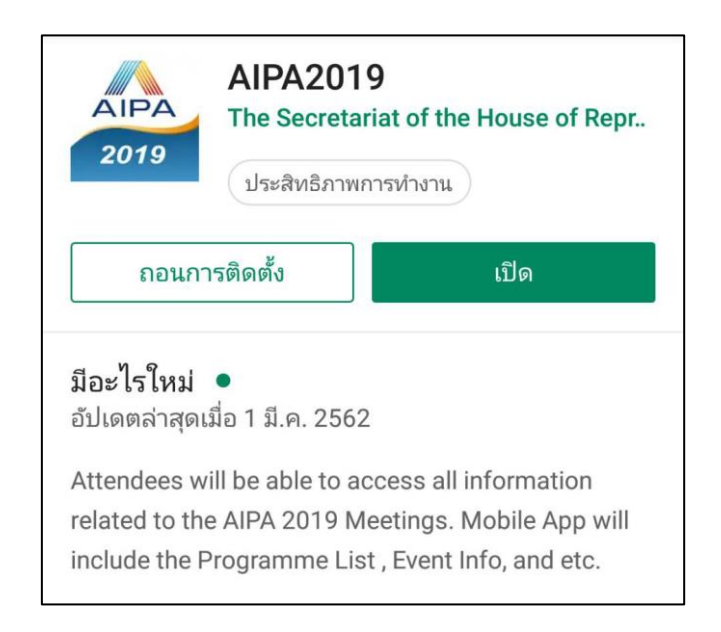

Figure 2 : Searching App in Google Play Store

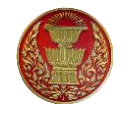

Select ACCEPT to agree to grant AIPA2019 application access to all of necessary mobile resources and wait while application is being downloaded and installed.

## Login

The first time when you open an application, you may be asked to select the meeting name on the list to join and login. Follow the Figure below to learn how to log into application.

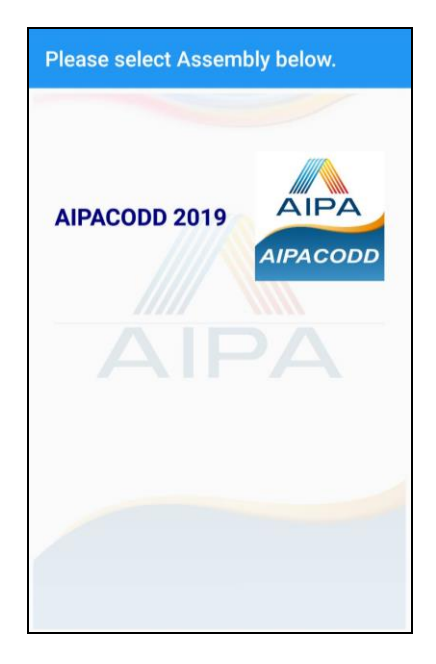

Figure 3 : Select the meeting on the list to join

| Please enter yo<br>credentials | ur |
|--------------------------------|----|
| Jsername                       |    |
| username                       |    |
| Password                       |    |
|                                |    |

Figure 4 : Input username and password, then select Login button

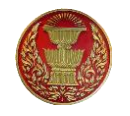

### Menu

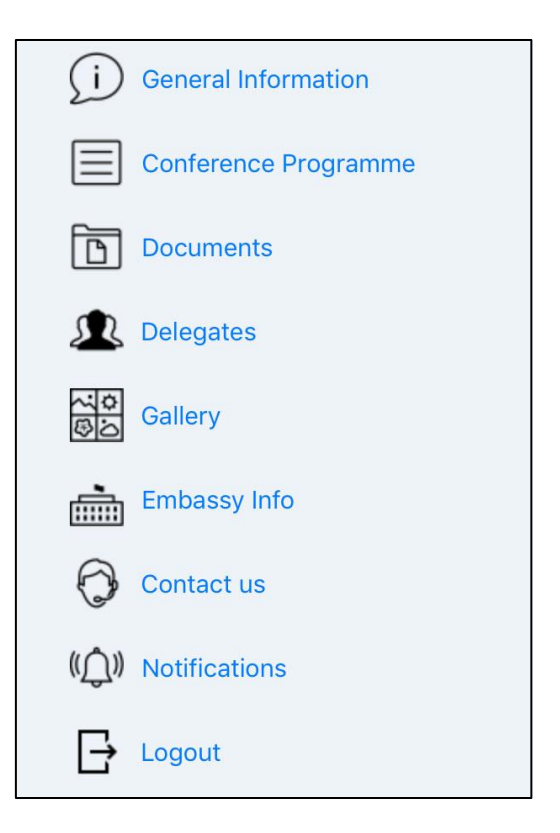

Figure 5 : Application menu

Main menu has options such as General Information, Conference Programme, Documents, etc.

You can be able to activate the side menu by swiping right from the left edge of the mobile screen

## Logout

Select Logout from menu and select Yes to proceed logout of your account.